# Учет малоценных ОС до 100 тыс. руб. по ФСБУ 6/2020 (в расходах)

Дата публикации 18.11.2022 Использован релиз 3.0.121

# Пример

Организация ООО "Старт" (покупатель) 30.09.2022 приобрела у ООО "Символ" (продавец) ноутбук НР стоимостью 75 000 руб. (в т. ч. НДС 20 % – 12 500 руб.). Ноутбук предназначен для работы административно-управленческого персонала. Срок полезного использования ноутбука – 3 года.

03.10.2022 приобретенный ноутбук передан в эксплуатацию сотруднику. Объект списан из эксплуатации 03.11.2025. В соответствии с учетной политикой ООО "Старт":

- в отношении активов со сроком полезного использования более 12 месяцев и стоимостью не более 100 000 руб. применяется п. 5 ФСБУ 6/2020;
- используется общая система налогообложения (ОСН), применяется метод начисления и ПБУ 18/02 (балансовый метод).

## Таблица проводок

| Nº  | Дата        | Операция                                                                            | Дт                  | Кт                  | Сумма                  | Документ 1С                                                                | Пакет<br>документов<br>Входящий<br>Т<br>Исходящий<br>Внутренний |
|-----|-------------|-------------------------------------------------------------------------------------|---------------------|---------------------|------------------------|----------------------------------------------------------------------------|-----------------------------------------------------------------|
| 1   | Приобретен  | ие и принятие к учету малоценного объекта со СПИ                                    | более 12 м          | есяцев              |                        |                                                                            |                                                                 |
| 1.1 | 30.09.2022  | Приобретен и принят к учету малоценный объект                                       | 10.21.1<br>БУ<br>НУ | 60.01<br>БУ<br>НУ   | 62 500,00<br>62 500,00 | Поступление<br>(акт,<br>накладная,                                         | ➡ Товарная<br>накладная<br>(ТОРГ-12)                            |
| 1.2 | 30.09.2022  | Учтена в расходах в БУ стоимость<br>приобретенного малоценного объекта              | 26<br>БУ<br>НУ      | 10.21.2<br>БУ<br>НУ | 62 500,00<br>0,00      | унд)                                                                       |                                                                 |
| 1.3 | 30.09.2022  | Учтен входной НДС                                                                   | 19.03<br>БУ<br>     | 60.01<br>БУ<br>НУ   | 12 500,00<br>12 500,00 |                                                                            |                                                                 |
| 1.4 | 30.09.2022  | Входной НДС принят к вычету                                                         | 68.02<br>БУ         | 19.03<br>БУ         | 12 500,00              | Счет-фактура<br>полученный<br>тоступление<br>(акт, накладная,<br>УПД)      | 븆 Счет-фактура                                                  |
| 2   | Расчет отло | женных налогов при закрытии месяца                                                  |                     |                     |                        | <u> </u>                                                                   |                                                                 |
| 2.1 | 30.09.2022  | Признан ОНА с разницы в стоимости<br>малоценного объекта в БУ и НУ<br><u>Расчет</u> | 09<br>БУ            | 99.02.0<br>БУ       | 62 500,00              | Регламентная<br>операция<br>"Расчет<br>отложенного<br>налога по ПБУ<br>18" | Справка-<br>расчет<br>"Отложенный<br>налог на<br>прибыль"       |
| 3   | Передача м  | алоценного объекта в эксплуатацию                                                   |                     |                     |                        |                                                                            |                                                                 |
| 3.1 | 03.10.2022  | Отражена в БУ передача малоценного объекта в<br>эксплуатацию                        | 10.21.2<br>БУ<br>НV | 10.21.1<br>БУ<br>НV | 62 500,00<br>ი იი      | Расход<br>материалов                                                       | Требование-<br>накладная                                        |

|     |             |                                                                                                    |                | , , , , , , , , , , , , , , , , , , , | 0,00              |                                                                            |                                                           |
|-----|-------------|----------------------------------------------------------------------------------------------------|----------------|---------------------------------------|-------------------|----------------------------------------------------------------------------|-----------------------------------------------------------|
| 3.2 | 03.10.2022  | Признаны в расходах в НУ затраты на<br>приобретение переданного в эксплуатацию<br>малоценного объекта | 26<br>БУ<br>НУ | 10.21.1<br>БУ<br>НУ                   | 0,00<br>62 500,00 |                                                                            |                                                           |
| 3.3 | 03.10.2022  | Переданный в эксплуатацию малоценный<br>объект учтен на забалансовом счете                            | МЦ.04          |                                       | 62 500,00         |                                                                            |                                                           |
| 4   | Расчет отло | эженных налогов при закрытии месяца                                                                   |                |                                       |                   |                                                                            |                                                           |
| 4.1 | 31.10.2022  | Уменьшен (погашен) ОНА с разницы в стоимости<br>малоценного объекта в БУ и НУ<br><u>Расчет</u>        | 09<br>БУ       | 99.02.0<br>БУ                         | -12 500,00        | Регламентная<br>операция<br>"Расчет<br>отложенного<br>налога по ПБУ<br>18" | Справка-<br>расчет<br>"Отложенный<br>налог на<br>прибыль" |
| 5   | Списание м  | алоценного объекта из эксплуатации                                                                    |                |                                       |                   |                                                                            |                                                           |
| 5.1 | 03.11.2025  | Списан малоценный объект из эксплуатации по<br>окончании срока использования                          |                | МЦ.04                                 | 62 500,00         | Списание<br>материалов из<br>эксплуатации                                  | Акт на<br>списание                                        |

# 1. Приобретение и принятие к учету малоценного объекта со СПИ более 12 месяцев

- 1.1. Приобретен и принят к учету малоценный объект
- 1.2. Учтена в расходах в БУ стоимость приобретенного малоценного объекта
- 1.3. Учтен входной НДС

Документ "Поступление (акт, накладная, УПД)" (рис. 1).

- Раздел: Покупки Поступление (акты, накладные, УПД).
- Кнопка Поступление, вид операции документа "Товары (накладная, УПД)".
- В поле Склад выберите склад, где будет храниться малоценный объект до передачи его в эксплуатацию.
- По кнопке Добавить заполните табличную часть документа:
  - в колонке Номенклатура выберите из справочника "Номенклатура" (создайте новый) элемент с видом номенклатуры "Малоценное оборудование и запасы". При заполнении нового элемента справочника в блоке Малоценное оборудование и запасы, выданные сотрудникам" установите переключатель Порядок использования в положение "До износа" или "В течение фиксированного срока". При выборе "В течение фиксированного срока" установите срок полезного использования в месяцах для автоматического заполнения документа "Списание материалов из эксплуатации" по остаткам с истекшим сроком полезного использования;
  - по ссылке в колонке **Счет учета** выберите счет затрат, на который следует списать стоимость малоценного объекта в бухгалтерском учете, и аналитику к нему (статью затрат с видом расхода "Материальные расходы");
  - заполните остальные колонки укажите количество, цену, ставку НДС.
- Заполните остальные поля документа.
- Кнопка Провести.

|                                                                                                    | 3 (1С:Предприятие)                                                                                                    |                                                                                                    |                                                                                                    |                                                                                                    |                                                                                                    | О Поиск С                             | trl+Shift+F            |                                                                                       |                                                                                                    | N & & O                                                                                                    | ванова Ирина                                                                                             | Впалимировна =                                                                       |                                                  |
|----------------------------------------------------------------------------------------------------|----------------------------------------------------------------------------------------------------|----------------------------------------------------------------------------------------------------|----------------------------------------------------------------------------------------------------|----------------------------------------------------------------------------------------------------|----------------------------------------------------------------------------------------------------|---------------------------------------|------------------------|---------------------------------------------------------------------------------------|----------------------------------------------------------------------------------------------------|----------------------------------------------------------------------------------------------------|----------------------------------------------------------------------------------------------------|--------------------------------------------------------------------------------------|--------------------------------------------------|
| <ul> <li>Начальная страница</li> </ul>                                                                                                    | Обсуждения     Ор                                                                                                    | ганизации ×                                                                                                    | Поступление (акт                                                                                                    | ты, накладные, У                                                                                                    | /ПД) × Поступле                                                                                                    | ние товаров                           | : Накладная            | УПД (создани                                                                          | e) * ×                                                                                                  | J O M D''''                                                                                                    | ouroou ripriru                                                                                           |                                                                                      |                                                  |
| ≣ Главное                                                                                                    |                                                                                                    | ступление                                                                                                    | товаров: Нак                                                                                                    | иладная, УП                                                                                                    | Д (создание) *                                                                                                    |                                       |                        |                                                                                       | -                                                                                                    | Ð                                                                                                    | 🗇 Обсужд                                                                                                 | цение : ×                                                                            |                                                  |
| Руководителю                                                                                                    |                                                                                                    |                                                                                                    |                                                                                                    |                                                                                                    |                                                                                                    |                                       |                        |                                                                                       |                                                                                                    | Ŭ                                                                                                    |                                                                                                    |                                                                                      |                                                  |
| Банки касса                                                                                                    | Провести и закрыт                                                                                                    | Записа                                                                                                    | ть Провести                                                                                                    | 1 AKT 🖶                                                                                                    | Печать - Соз,                                                                                                    | ать на осно                           | вании -                |                                                                                       | 🛃 ЭДО -                                                                                                 |                                                                                                    |                                                                                                    | Еще - ?                                                                              |                                                  |
| 🗳 Продажи                                                                                                    | Накладная, УПД №:                                                                                                    | 30                                                                                                    | от: 30.09.20                                                                                                    | 022                                                                                                    |                                                                                                    | Оригинал                              | получе                 | н СФ пол                                                                              | учен                                                                                                    |                                                                                                    |                                                                                                    |                                                                                      |                                                  |
| Т Покупки                                                                                                    | Номер:                                                                                                    |                                                                                                    | от: 30.09.20                                                                                                    | 022 10:00:00 🗎                                                                                                    |                                                                                                    | Организа                              | ция: 000               | ) "Старт"                                                                             |                                                                                                    |                                                                                                    | * L0                                                                                                    |                                                                                      |                                                  |
| Склал                                                                                                    | Контрагент:                                                                                                    | 000 "Символ"                                                                                                    | r                                                                                                    |                                                                                                    | • 🕑 ?                                                                                                    | Склад:                                | Осно                   | вной склад                                                                            |                                                                                                    |                                                                                                    | * LP                                                                                                    |                                                                                      |                                                  |
| и Производство                                                                                                    | Договор:                                                                                                    | 1 от 01.01.202                                                                                                    | 2                                                                                                    |                                                                                                    | * 6                                                                                                    | Расчеты:                              | Срок                   | 30.09.2022, 60                                                                        | .01, 60.02, заче                                                                                        | аванса автоматическ                                                                                                    | <u>ui</u>                                                                                                |                                                                                      |                                                  |
|                                                                                                    | Счет на оплату:                                                                                                    |                                                                                                    |                                                                                                    |                                                                                                    | * P                                                                                                    |                                       | Грузс                  | отправитель и                                                                         | <u>грузополучател</u>                                                                                   | <u> b</u>                                                                                                    |                                                                                                    |                                                                                      |                                                  |
| Варллата и калон                                                                                                    | Есть расхождения                                                                                                    | -                                                                                                    |                                                                                                    |                                                                                                    |                                                                                                    |                                       | <u>НДС</u>             | в сумме                                                                               |                                                                                                    |                                                                                                    |                                                                                                    |                                                                                      |                                                  |
|                                                                                                    | Добавить Под                                                                                                    | изме                                                                                                    | енить 👚 🕈                                                                                                    |                                                                                                    | и добавить по ц                                                                                                    | трихкоду                              |                        | -                                                                                     |                                                                                                    |                                                                                                    |                                                                                                    | Еще -                                                                                |                                                  |
| к Операции                                                                                                    | N Номенклатура                                                                                                    | look 455                                                                                                    | Количество                                                                                                    | Цена 75.000.0                                                                                                    | Сумма 75.000.00                                                                                                    | % HДC                                 | HДC                    | Bcero                                                                                 | Счет учета                                                                                              |                                                                                                    | C                                                                                                    | Счет НДС                                                                             |                                                  |
|                                                                                                    |                                                                                                    | 008 400                                                                                                    | 1,000 ШТ                                                                                                    | 75 000,0                                                                                                    | 0 75 000,00                                                                                                    | 20%                                   | 12 500,00              | 75 000,00                                                                             | 20. Малоцен                                                                                             | <u>юе оборудование и за</u>                                                                                                    | пасы                                                                                                    | 9.03                                                                                 |                                                  |
| П Справочники                                                                                                    |                                                                                                    |                                                                                                    |                                                                                                    |                                                                                                    |                                                                                                    |                                       |                        |                                                                                       |                                                                                                    |                                                                                                    |                                                                                                    |                                                                                      |                                                  |
| 🔅 Администрирование                                                                                                    |                                                                                                    |                                                                                                    |                                                                                                    |                                                                                                    |                                                                                                    |                                       |                        |                                                                                       |                                                                                                    |                                                                                                    |                                                                                                    |                                                                                      |                                                  |
|                                                                                                    |                                                                                                    |                                                                                                    |                                                                                                    |                                                                                                    |                                                                                                    |                                       |                        |                                                                                       |                                                                                                    |                                                                                                    |                                                                                                    |                                                                                      |                                                  |
|                                                                                                    |                                                                                                    |                                                                                                    |                                                                                                    |                                                                                                    |                                                                                                    |                                       |                        |                                                                                       |                                                                                                    |                                                                                                    |                                                                                                    |                                                                                      |                                                  |
|                                                                                                    |                                                                                                    |                                                                                                    |                                                                                                    |                                                                                                    |                                                                                                    |                                       |                        | -                                                                                     | _                                                                                                    |                                                                                                    |                                                                                                    |                                                                                      |                                                  |
|                                                                                                    | 🔾 упд                                                                                                    |                                                                                                    |                                                                                                    |                                                                                                    |                                                                                                    |                                       |                        |                                                                                       | Bcero:                                                                                                  | 75 000,00 НДС (                                                                                                    | (в т.ч.):                                                                                                | 12 500,00                                                                            |                                                  |
|                                                                                                    | Счет-фактура №:                                                                                                    | 30                                                                                                    | от: 30.09.20                                                                                                    | 022 🛱 3ape                                                                                                    | эгистрировать                                                                                                    |                                       |                        |                                                                                       |                                                                                                    |                                                                                                    |                                                                                                    |                                                                                      |                                                  |
|                                                                                                    |                                                                                                    |                                                                                                    |                                                                                                    |                                                                                                    |                                                                                                    |                                       |                        |                                                                                       |                                                                                                    |                                                                                                    |                                                                                                    |                                                                                      |                                                  |
| 10 - E (10-Decem                                                                                                    |                                                                                                    |                                                                                                    |                                                                                                    |                                                                                                    |                                                                                                    |                                       |                        |                                                                                       |                                                                                                    |                                                                                                    |                                                                                                    |                                                                                      |                                                  |
| B (IC.Tipedii                                                                                                    | оиятие) Q Пои <mark>ск Ctrl+Shi</mark>                                                                                                    | ft+F                                                                                                    | ۍ 🕐                                                                                                    | ) ☆ & VB3                                                                                                    | знова Ирина Владимир                                                                                                    | Ţ                                     |                        |                                                                                       |                                                                                                    |                                                                                                    | roBook /                                                                                                 | 155 : □ ¥                                                                            | 1                                                |
| ▲ ● В (то.предпр                                                                                                    | риятие) О Поиск Ctrl+Shi<br>Поступление (акты, нак.                                                                                                    | ft+F<br>× Постуг                                                                                                    | плени 0000-0000                                                                                                    | ) <u>☆ &amp;</u> ива<br>002× Ноутбук                                                                                                    | анова Ирина Владимир<br>HP ProBook 455                                                                                                    |                                       |                        |                                                                                       | Счета учет                                                                                              | а: Ноутбук НР Р                                                                                                    | roBook 4                                                                                                 | <b>155 : □ ×</b>                                                                     | ]                                                |
| <ul> <li>▲ ● В (1С.Предиј</li> <li>▲ ● Организации ×</li> <li>■ Главное</li> </ul>                                                                                                    | иятие) Q Понск Ctrl+Shi<br>Поступление (акты, нак.<br>← → ☆ Ноу                                                                                                    | ft+F<br>× Постуг<br>итбук НР Рі                                                                                                    | С 2<br>плени 0000-0000<br>гоВоок 455 (Н                                                                                                    | ) <u>☆ &amp;</u> Иве<br>002× Ноутбук<br><b>Но</b> ∂ ⊊                                                                                                    | анова Ирина Владимир<br>HP ProBook 455<br>Обсуждение :                                                                                                    | < •<br>×                              |                        |                                                                                       | Счета учет<br>Счет затрат:                                                                              | а: Ноутбук НР Р                                                                                                    | roBook 4                                                                                                 | 455 : • ×                                                                            |                                                  |
| <ul> <li>В.:. (то предприятия)</li> <li>Ф Организации ×</li> <li>Главное</li> <li>Руководителю</li> </ul>                                                                                                    | риятие) <u>О Пол</u> ск Ctrl+Shi<br>Поступление (акты, нак.<br>← → ☆ Ноу<br>Основное <u>Правила</u>                                                                                                    | ft+F<br>× Постуг<br>итбук НР Ро<br>определения                                                                                                    | С С С С С С С С С С С С С С С С С С С                                                                                                    | ) ☆ & ива<br>002× Ноутбук<br><b>10</b> の ಧ<br>пецификации                                                                                                    | анова Ирина Владимир.<br>HP ProBook 455<br>Обсуждение :<br>Еще                                                                                                    | × ×                                   |                        |                                                                                       | Счета учет<br>Счет затрат:<br>Статьи затрат:                                                            | а: Ноутбук НР Р<br>26                                                                                                    | roBook 4<br>]<br>ование и за                                                                             | 455 : 🗆 🗙                                                                            |                                                  |
| <ul> <li>Эл. (10-предп)</li> <li>Организации х</li> <li>Главное</li> <li>Руководителю</li> <li>Банк и касса</li> </ul>                                                                                                    | онятие) Опонск Ctrl+Shi<br>Поступление (акты, нак.                                                                                                    | tt+F<br>× Поступ<br>итбук НР Р<br>попределения<br>Записата                                                                                                    | СО С<br>плени 0000-0000<br>roBook 455 (H<br>счетов учета Сг<br>ъ (Ф) (В П                                                                                                    | ) ☆ & Ива<br>002× Ноутбук<br>Но ∂ Ģ<br>пецификации                                                                                                    | анова Ирина Владимир<br>HP ProBook 455<br>) Обсуждение :<br>Еще т<br>Еще т                                                                                                    |                                       |                        |                                                                                       | Счета учет<br>Счет затрат:<br>Статьи затрат:                                                            | а: Ноутбук НР Р<br>26 • • @<br>Малоценное оборуди                                                                                                 | roBook 4<br>]<br>ование и за                                                                             | 455 : — ×<br>іпасы те<br>ОК Отмена                                                   |                                                  |
| <ul> <li>В. (С.Предп</li> <li>Организации х</li> <li>Главное</li> <li>Руководителю</li> <li>Банк и касса</li> <li>Продажи</li> </ul>                                                                                                    | иятие) Q Покос Ctrl+Shi<br>Поступление (акты, нак.<br>← → ☆ Ноу<br>Основное <u>Правила</u><br>Записать и закрыть<br>Вид номенклатуры:                                                                                                    | ft+F<br>× Постуг<br>тбук НР Р<br>определения<br>Записата<br>Малоценно                                                                                                    | СО СТОРИСТВООК 455 (Н<br>счетов учета Сг<br>в С С С С С С С С С С С С С С С С С С С                                                                                                    | ) ☆ & иег<br>002× Ноутбук<br>Но ∂ Ф<br>пецификации !<br>Iечать -<br>запасы                                                                                                    | анова Ирина Владимир<br>HP ProBook 455<br>) Обсуждение :<br>Еще •<br>Еще • [<br>• р]                                                                                                    | • • • • • • • • • • • • • • • • • • • |                        |                                                                                       | Счета учет<br>Счет затрат:<br>Статьи затрат:                                                            | а: Ноутбук НР Р<br>26   +   @<br>Малоценное оборуд                                                                                                | IroBook 4<br>]<br>ование и за                                                                            | 455 : . ×<br>пласы , в<br>ОК Отмена                                                  |                                                  |
| <ul> <li>В.:. (Псиледија</li> <li>Франизации х</li> <li>Главное</li> <li>Руководително</li> <li>Банк и касса</li> <li>Продажи</li> <li>Покупки</li> </ul>                                                                                                    | иятие) Q Покоск Ctrl+Shi<br>Поступление (акты, нак.<br>← → ☆ Ноу<br>Основное <u>Правила</u><br>Записать и закрыть<br>Вид номенклатуры:<br>Наименование:                                                                                                    | ft+F<br>× Поступ<br>Поступ<br>Поступ<br>Поступ<br>Поступ<br>Поступ<br>Х<br>Поступ<br>Х<br>Х<br>Х<br>Х<br>Х<br>Поступ<br>Х<br>Х<br>Поступ<br>Х<br>Х<br>Поступ<br>Х<br>Х<br>Поступ<br>Х<br>Поступ<br>Х<br>Поступ<br>Х<br>Поступ<br>Х<br>Поступ<br>Х<br>Поступ<br>Х<br>Поступ<br>Х<br>Поступ<br>Х<br>Поступ<br>Х<br>Х<br> |                                                                                                    | ) <u>ф</u> <u>&amp;</u> Иес<br>002 × Ноутбук<br><b>10</b> <i>С</i><br>пецификации<br>Ieчать -<br>запасы                                                                                       | анова Ирина Владимир.<br>HP ProBook 455<br>0 Обсуждение :<br>Еще •<br>Еще • [<br>• Ø                                                                                                    | ₹<br>×<br>?                           |                        |                                                                                       | Счета учет<br>Счет затрат:<br>Статьи затрат:                                                            | а: Ноутбук НР Р<br>26   •   @<br>Малоценное оборуд                                                                                                | roBook 4<br>]<br>ование и за                                                                             | 455 : . ×<br>іпасы т. Ф<br>ОК Отисна                                                 |                                                  |
|                                                                                                    | житие) Q По ос Ctrl+Shi<br>Поступление (акты, нак.                                                                                                    | ft+F<br>× Постуи<br>гтбук НР Р<br>сопределения<br>Малоценно<br>Ноутбук НР<br>Ноутбук НР                                                                                                    | CONTRACTOR      CONTRACTOR     CONTRACTOR     | ) 🟠 🤱 Иеа<br>002× Ноутбук<br>Но $C \bar{Q}пецификациизапасы$                                                                                                    | нкеа Ирина Владимир.<br>HP ProBook 455<br>? Обсуждение :<br>Еще                                                                                                    | ₹<br><<br>×<br>?                      |                        |                                                                                       | Счета учет<br>Счет затрат:<br>Статьи затрат:<br>Малоценн                                                | а: Ноутбук НР Р<br>26 • • @<br>Малоценное оборуди                                                                                                 | roBook 4                                                                                                 | 455 :                                                                                |                                                  |
| <ul> <li>В.:. (1с.предп</li> <li>Франизации ×</li> <li>Главное</li> <li>Руководителю</li> <li>Банк и касса</li> <li>Продажи</li> <li>Покупки</li> <li>Склад</li> <li>Производство</li> </ul>                                                                                                    | иятие) Q По ос Ctrt+Shi<br>Поступление (акты, нак.<br>← → ☆ Ноу<br>Основное Правила<br>Записать и закрыть<br>Вид номенклатуры:<br>Наименование:<br>Полное наименование:                                                                                                    | tt+F<br><b>тбук HP P</b><br>определения<br>Записати<br>Малоценно<br>Ноутбук HF<br>Ноутбук HF                                                                                                    | СО С<br>плени 0000-0000<br>тюВоок 455 (Н<br>счетов учета Сг<br>с Ф Собрудование и<br>ос оборудование и<br>ос оборудование и<br>ос оборудование и<br>ос оборудование и<br>ос оборудование и<br>ос оборудование и                                                                                                    | ) ☆ & ин<br>002× Ноутбук<br>Но                                                                                                    | анова Ирина Владимир.<br>HP ProBook 455<br>) Обсуждение :<br>Еще •<br>Еще •<br>  • @                                                                                                    | ₹<br>₹<br>₹<br>?                      |                        | ► → ☆                                                                                 | Счета учет<br>Счет затрат:<br>Статьи затрат:<br>Малоценн                                                | а: Ноутбук НР Р<br>26 • • Ф<br>Малоценное оборуди                                                                                                 | roBook 4                                                                                                 | 455 : ×<br>пасы                                                                      | ат)                                              |
| <ul> <li>В.:. (1с.предп</li> <li>Франизации ×</li> <li>Главное</li> <li>Руководителю</li> <li>Банк и касса</li> <li>Продажи</li> <li>Покулки</li> <li>Склад</li> <li>Производство</li> <li>ОС и НМА</li> </ul>                                                                                                    | житие) Q По сх Сит+Shi<br>Поступление (акты, нак.<br>← → ☆ Ноу<br>Основное <u>Правила</u><br>Записать и запрыты<br>Вид номенклатуры:<br>Наименование:<br>Полное наименование:<br>1C. Номенклатура:                                                                           | tt+F<br>× Поступ<br>ттбук НР Р<br>определения<br>Записати<br>Малоцение<br>Ноутбук НР<br>Ноутбук НР<br>Выберите ⊧                                                                                                    | ОО00-000 С  плени 0000-0000  поВоок 455 (-  счетов учета Сг      Ф Ф Ф П  соборудование и  Р РгоВоок 455  Р РгоВоок 455  номеня:латуру из се                                                                                                    | ) ☆ & ин<br>002× Ноутбук<br>Но                                                                                                    | ансеа Ирина Владимир<br>HP ProBook 455<br>© Обсуждение :<br>Еще -<br>( - @)<br>-<br>-<br>-<br>-<br>-<br>-<br>-<br>-<br>-<br>-<br>-<br>-<br>-                                                                                                    | ₹<br>×<br>?                           |                        | ⊨ → ☆Записать и зая                                                                   | Счета учет<br>Счет затрат:<br>Статьи затрат:<br>Малоценн<br>рыть Зап                                    | а: Ноутбук НР Р<br>26 • • @<br>Малоценное оборуди<br>малоценное оборуди                                                                           | roBook 4<br>]<br>ование и за<br>е и запа                                                                 | 455 : • ×<br>пасы • •<br>ОК Отмена<br>ОК Отмена<br>сы (Статья затр                   | рат)                                             |
|                                                                                                    | риятие) Q По ос Ctrt+Shi<br>Поступление (акты, нак.<br>← → ☆ Ноу<br>Основное Правила<br>Записать и закрыть<br>Вид номенклатуры:<br>Наименование:<br>Полное наименование:<br>1C:Номенклатура:<br>Мариировка и контроль                                                        | tt+F<br>тσук HP P:<br>опрадаления<br>Записата<br>Малоценно<br>Ноутбук HF<br>Ноутбук HF<br>Выберите i<br>: Нет                                                                                                    | ОО00-0000     ОО00-0000     ОО00-0000     ОО00-0000     ОО00-0000     ОО00-0000     ОО00-0000     ОО00-0000     ОО00-0000     ОО00-0000     ОО00-0000     ОО00-0000     ОО00-0000     ОО00-0000     ОО00-0000     ОО00-0000     ОО00-000     ОО00-000      ОО00-000     ОО00-000     ОО00     ОО00-000     ОО00-000     ОО000     ОО | ) ☆ & иес<br>002 × Ноутбук<br>но ∂ 5<br>пецификации<br>leuaть -<br>запасы                                                                                                    | анова Ирина Владимир.<br>НР РгоВоок 455<br>0 Обсуждение :<br>Еще -<br>( Eще -)<br>( - Ø<br>× Ø<br>× Ø<br>× Ø                                                                                                    | ₹                                     | Ha                     | ► → ☆<br>Записать и зан<br>именование:                                                | Счета учет<br>Счет затрат.<br>Статья затрат.<br>Малоценн<br>трыть Зап                                   | а: Ноутбук НР Р<br>26 • @<br>Малоценное оборудо<br>ое оборудования<br>исать<br>Малоценное оборудов                                                | roBook 4<br>]<br>ование и за<br>е и запа<br>Вание и запа                                                 | 455 : • ×<br>пасы • Ø<br>ОК Отисна<br>Сы (Статья затр                                | рат)                                             |
| <ul> <li>В.:. (1с.предп</li> <li>Франизации ×</li> <li>Главное</li> <li>Руководителю</li> <li>Банк и касса</li> <li>Продажи</li> <li>Покулки</li> <li>Склад</li> <li>Производство</li> <li>ОС и НМА</li> <li>Зарплата и кадры</li> <li>Оселации</li> </ul>                                                                                                    | ритие) Q По ос Ctrt+Shi<br>Поступление (акты, нак.<br>← → ☆ Ноу<br>Основное Правила<br>Записать и закрыть<br>Вид номенклатуры:<br>Наименование:<br>Полное наименование:<br>1С:Номенклатура:<br>Маркировка и контроль<br>Артикул:                                             | h+F<br>ттбук НР Ри<br>колределения<br>Записатт<br>Малоценис<br>Ноутбук НГ<br>Выберите і<br>Кнет                                                                                                    | ООО-ООО     ООО-ООО     ООО-ОООО     ООО-ООО     ООО-ООО     ОООО-ООО     ООО-ООО     ООО-ООО     ООО-ООО     ООО-ООО     ООО-ООО     ООО-ООО     ООО-ООО     ООО-ОООООООО                                                                                                    | ) ☆ В Ине<br>002× Ноутбук<br>Но & 5<br>пецификации<br>Ieчать -<br>запасы<br>арвиса<br>?                                                                                                    | ансеа Ирина Владимир<br>HP ProBook 455<br>0 Обсуждение :<br>Еще -<br>( - Ø<br>× Ø<br>× Ø<br>× Ø                                                                                                    | ₹<br>×<br>?                           | Ha<br>Fp:              | ► → ☆<br>Записать и зап<br>именование:<br>ила статей:                                 | Счета учет<br>Счет затрат:<br>Статья затрат:<br>Малоценн<br>трыть Зап                                   | а: Ноутбук НР Р<br>26 • • Ф<br>Малоценное оборуд<br>Осе оборудовании<br>исать<br>Малоценное оборудов                                              | roBook 4                                                                                                 | 455 : • ×<br>пасы • @<br>ОК Отмена<br>Сы (Статья затр                                | aat)                                             |
| <ul> <li>В. (ПС.Предп</li> <li>Организации ×</li> <li>Главное</li> <li>Руководителю</li> <li>Банк и касса</li> <li>Продажи</li> <li>Покулки</li> <li>Склад</li> <li>Производство</li> <li>ОС и НМА</li> <li>Зарплата и кадры</li> <li>Скрации</li> </ul>                                                                                                    | ритие) Q По ос Ctrt+Shi<br>Поступление (акты, нак.<br>← → ☆ Ноу<br>Основное Правила<br>Записать и закрыть<br>Вид номенклатуры:<br>Наименование:<br>Полное наименование:<br>Полное наименование:<br>1С:Номенклатура:<br>Марихровка и контроль<br>Артикул:<br>Входит в группу: | h+F<br>ттбук НР Ри<br>к определения<br>Записата<br>Малоценно<br>Ноутбук НГ<br>Ноутбук НГ<br>Выберите к<br>Нет                                                                                                    | ОО00-0000     ОО00-0000     ОО00-000     ОО00-000     ОО00-0 | ) ☆ В Инг<br>002× Ноутбук<br>Но ∂ 5<br>пецификации<br>Ieuaть -<br>запасы<br>арвиса<br>?                                                                                                    | ансеа Ирина Владимир.<br>HP ProBook 455<br>D Обсуждение :<br>Еще -<br>(Еще -<br>(-<br>-<br>-<br>-<br>-<br>-<br>-<br>-<br>-<br>-<br>-<br>-<br>-<br>-                                                                                                    | ₹<br>×<br>?                           | Ha<br>Fp<br>BM         | ►→ ☆<br>Записать и зап<br>именование:<br>ила статей:<br>д расхода:                    | Счета учет<br>Счет затрат:<br>Статьи затрат:<br>Малоценн<br>црыть Зап                                   | а: Ноутбук НР Р<br>26 • Ф<br>Малоценное оборуд<br>Осе оборудовании<br>исать<br>Малоценное оборудов<br>Малоценное оборудов<br>Материальные расход  | гоВоок 4<br>]<br>ование и за<br>е и запа<br>вание и запа                                                 | 455 : — ×<br>пасы — @<br>ОК Отмена<br>сы (Статья затр                                | Part)                                            |
| <ul> <li>В. (С.С.предп</li> <li>Организации ×</li> <li>Главное</li> <li>Руководителю</li> <li>Банк и касса</li> <li>Продажи</li> <li>Покулки</li> <li>Склад</li> <li>Производство</li> <li>ОС и НМА</li> <li>Зарплата и кадры</li> <li>Операции</li> <li>Отчеты</li> <li>Отчеты</li> </ul>                                                                                      | ритие) Q По ос Ctrt+Shi<br>Поступление (акты, нак.<br>← → ☆ Ноу<br>Основное Правила<br>Записать и закрыть<br>Вид номенклатура:<br>Наименование:<br>Полное наименование:<br>1С.Номенклатура:<br>Маркировка и контроль<br>Артикул:<br>Входит в группу:<br>Единица:             | h+F                                                                                                    | ОО00-ООО     ОО00-ООО     ООО0-ООО     ООО     ООО0-ООО     ООО0-ООО     ООО0-ООО     ООО0-ООО     ООО0-ООО     ООО0-ООО     ООО0-ООО     ООО0-ООО     ООО0-ООО     ООО0-ОООООООООО                                                                                                    | <ul> <li>) ☆ ß иес</li> <li>002 × Ноутбук</li> <li>Ноутбук</li> <li>нецификации</li> <li>лецификации</li> <li>цечать -</li> <li>запасы</li> <li>врвиса</li> <li>?</li> <li>ф Штука</li> </ul> | ансеа Ирина Владимир.<br>HP ProBook 455<br>D Обсуждение :<br>Еще -<br>( Eще -<br>( + Ø)<br>× Ø)<br>× Ø<br>•<br>•<br>•                                                                                                    | ₹<br>×<br>?                           | на<br>Гр<br>Ви<br>Ис   | ► → ☆<br>Записать и зап<br>именование:<br>ипа статей:<br>д расхода:<br>пользование п  | Счета учет<br>Счет затрат:<br>Статьи затрат:<br>Малоценн<br>црыть<br>Зал                                | а: Ноутбук НР Р<br>26 • Ф<br>Малоценное оборуд<br>осе оборудовании<br>исать<br>Малоценное оборудов<br>Материальные расход<br>Документ «Поступлен  | гоВоок 4<br>]<br>ование и за<br>е и запа<br>вание и запа<br>ды<br>цы                                     | 455 : • ×<br>пасы • • •<br>ок отмена<br>сы (Статья затр<br>асы                       | → × Ø<br>- · · · · · · · · · · · · · · · · · · · |
| <ul> <li>В.:. (1с.предп</li> <li>Франизации х</li> <li>Главное</li> <li>Руководителю</li> <li>Банк и касса</li> <li>Продажи</li> <li>Покупки</li> <li>Склад</li> <li>Склад</li> <li>Производство</li> <li>ОС и НМА</li> <li>Зарплата и кадры</li> <li>Операции</li> <li>Отчеты</li> <li>Справочники</li> </ul>                                                                  | риттие) Q Полех Ctrt+Shit<br>Поступление (акты, нак.                                                                                                    | h+F                                                                                                    | ООО-ОООО     ОООО-ООО     ОООО-ООО     ОООО-ООО     ОООО-ООО     ОООО-ООО     ОООО-ООО     ОООООО     ООООООО     ОООООООО                                                                                                    | <ul> <li></li></ul>                                                                                                    | висеа Ирина Владимир.<br>HP ProBook 455<br>) Обсуждение :<br>Еще -<br>(Еще -<br>(• Ф)<br>× Ф)<br>• Ф                                                                                                    | ₹<br>×<br>?                           | на<br>Гр:<br>Вии<br>Ис | ► → ☆<br>Записать и зан<br>именование:<br>ипа статей:<br>д расхода:<br>пользование п  | Счета учет<br>Счет затрат:<br>Статьи затрат:<br>Малоценн<br>арыть<br>Зал<br>(<br>)<br>)<br>умолчанию:   | а: Ноутбук НР Р<br>26 • Ф<br>Малоценное оборуд<br>осе оборудовании<br>исать<br>Малоценное оборудов<br>Материальные расход<br>Документ «Поступлен  | гоВоок 4<br>]<br>ование и за<br>е и запа<br>вание и запа<br>ды<br>цы товаров;                            | 455 : • ×<br>пасы • •<br>ок отмена<br>ок отмена<br>сы (Статья затр<br>асы            | PaT)<br>▼ × ¢P<br>▼ × ×                          |
|                                                                                                    | риттие) Q По ос Ctrt+Shi<br>Поступление (акты, нак.                                                                                                    | h+F           ×         Поступ           тобук НР Ри            1. определения            Записата            Наутбук НР            Наутбук НР            Выберите и                                                                                                    <                                                                                                    | ООО-ООО     ООО-ООО     ООО-ООО     ООО-ООО     ООО-ООО     ООО-ООО     ООО-ООО     ООО-ООО     ООО-ООО     ООО-ООО     ООО     ОО     ОО     ОО     Р                                                                                                    | <ul> <li></li></ul>                                                                                                    | нсеа Ирина Владимир.<br>HP ProBook 455<br>) Обсуждение :<br>Еще -<br>× Ø<br>× Ø<br>× Ø<br>× Ø                                                                                                    | ₹<br>×<br>?                           | на<br>Гр:<br>Ви<br>Ис  | ► → ☆<br>Записать и заи<br>именование:<br>ипа статей:<br>д расхода:<br>пользование п  | Счета учет<br>Счет затрат:<br>Статьи затрат:<br>Малоценн<br>прыть<br>Зап<br>(<br>)<br>умолчанию:        | а: Ноутбук НР Р<br>26 • Ф<br>Малоценное оборуд<br>осе оборудовании<br>исать<br>Малоценное оборудов<br>Материальные расход<br>Документ «Поступлен  | гоВоок 4<br>]<br>ование и за<br>е и запа<br>вание и запа<br>цы<br>ие товаров;                            | 455 : • ×<br>пасы • •<br>ОК Отмена<br>ОК Отмена<br>сы (Статья затр                   | PaT)<br>▼ × ¢P<br>Tb) ▼ ×                        |
| <ul> <li>В.:. ((С.П.реди)</li> <li>Организации ×</li> <li>Главное</li> <li>Руководителю</li> <li>Банк и касса</li> <li>Продажи</li> <li>Продажи</li> <li>Склад</li> <li>Склад</li> <li>Склад</li> <li>Ос и НМА</li> <li>Зарплата и кадры</li> <li>Операции</li> <li>Отчеты</li> <li>Справочники</li> <li>Администрирование</li> </ul>                                           | риттие) Q.По. ос Ctrt+Shi<br>Поступление (акты, нак.                                                                                                    | h+F           ×         Поступ           тобук НР Рг            1. определения            Записата            Наутбук НР            Наутбук НР            Выберите и                                                                                                    <                                                                                                    | ООО-ОООО     ООО-ОООО     ООО-ОООО     ООО-ОООО     ООО-ОООО     ООО-ОООО     ООО-ОООО     ОООООООО                                                                                                    | <ul> <li></li></ul>                                                                                                    | ансеа Ирина Владимир.<br>HP ProBook 455<br>) Обсуждение :<br>Еще -<br>× Ø<br>× Ø<br>·<br>Ø                                                                                                    | ₹<br>×<br>?                           | на<br>Гр<br>Ви<br>Ис   | ► → ☆<br>Записать и заи<br>именование:<br>иппа статей:<br>д расхода:<br>пользование п | Счета учет<br>Счет затрат:<br>Статьи затрат:<br>Малоценн<br>рыять Зап<br>(<br>)<br>э умолчанию:         | а: Ноутбук НР Р<br>26 • • •<br>Малоценное оборуд<br>ое оборудовании<br>исать<br>Малоценное оборудов<br>Материальные расход<br>Документ «Поступлен | гоВоок 4<br>]<br>ование и за<br>е и запа<br>вание и запа<br>цы<br>ие товаров;                            | 455 : • ×<br>пасы • •<br>ок Отмена<br>сы (Статья затр<br>асы                         | PaT)<br>• × ¢<br>• • •                           |
| <ul> <li>В.:. ((С.П.реди)</li> <li>Организации ×</li> <li>Главное</li> <li>Руководителю</li> <li>Банк и касса</li> <li>Продажи</li> <li>Продажи</li> <li>Склад</li> <li>Склад</li> <li>Склад</li> <li>Производство</li> <li>ОС и НМА</li> <li>Зарплата и кадры</li> <li>Операции</li> <li>Операции</li> <li>Операции</li> <li>Справочники</li> <li>Администрирование</li> </ul> | риттие) Q По ос Ctrt+Shi<br>Поступление (агты, нак.                                                                                                    | h+F           ×         Поступ           ттбук НР Рг            определения            Записата            Малоценния            Наутбук НР            Выберите и            Цент                                                                                                    | ООО-ООО     ООО-ООО     ООО-ООО     ООО-ООО     ООО-ООО     ООО-ООО     ООО-ООО     ООО-ООО     ООО-ООО     ООО     ООО     ООО     РО                                                                                                    | ) ☆ & ие<br>0002× Ноутбук<br>10 2 ⊂<br>тецификации<br>leчать -<br>запасы<br>?<br>ервиса<br>?<br>Итука<br>?                                                                                    | нсеа Ирина Владимир.<br>HP ProBook 455<br>) Обсуждение :<br>Еще - (<br>× Ø<br>× Ø<br>× Ø<br>+ Ø<br>+ Ø                                                                                                    | ?<br>*                                | на<br>Гр<br>Ис         | н 🔿 🏠                                                                                 | Счета учет<br>Счет затрат:<br>Статьи затрат:<br>Малоценн<br>рыть Зап<br>(<br>)<br>з умолчанию:          | а: Ноутбук НР Р<br>26 • Ф<br>Малоценное оборуд<br>осе оборудовании<br>исать<br>Малоценное оборудов<br>Малоценное оборудов<br>Дакумент «Поступлен  | roBook 4<br>]<br>ование и за<br>е и запа<br>вание и запа<br>ды<br>цие товаров:                           | 455 : • ×<br>пасы • •<br>ОК Отмена<br>СЫ (Статья затр<br>асы<br>» (малоценные объек: | aat)<br>• × ₽<br>• • ×                           |
| <ul> <li>В.:. ((С.П.реди)</li> <li>Организации ×</li> <li>Главное</li> <li>Руководителю</li> <li>Банк и касса</li> <li>Продажи</li> <li>Продажи</li> <li>Склад</li> <li>Склад</li> <li>Производство</li> <li>ОС и НМА</li> <li>Зарплата и кадры</li> <li>Операции</li> <li>Операции</li> <li>Справочники</li> <li>Администрирование</li> </ul>                                  | риттие) Q.По. ос Ctrt+Shi<br>Поступление (агты, нак.                                                                                                    | h+F           ×         Поступ           отоределения         Записата           Записата         Малоценния           Наутбук НР         На           Выберите и         Выберите и           шт         20%            20%                                                                                                    | ООО-ООО     ООО-ООО     ООО-ООО     ООО-ООО     ООО-ООО     ООО-ООО     ООО-ООО     ООО-ООО     ООО-ООО     ООО     ООО     ООО     ООО     РО                                                                                                    | ) ☆ & ие<br>0002× Ноутбук<br>40 2 ⊂<br>пецификации<br>leчать -<br>запасы<br>?<br>ервиса<br>?<br>?                                                                                             | нова Ирина Владимир.<br>HP ProBook 455<br>) Обсуждение :<br>Еще -<br>× Ø<br>× Ø<br>× Ø<br>•<br>•<br>•<br>•<br>•                                                                                                    | ?                                     | на<br>Гр.<br>Ви<br>Ис  | н 🔿 🏠                                                                                 | Счета учет<br>Счет затрат:<br>Статьи затрат:<br>Малоценн<br>рыть Зап<br>(<br>)<br>з умолчанию:          | а: Ноутбук НР Р<br>26 • Ф<br>Малоценное оборуд<br>ое оборудовании<br>исать<br>Малоценное оборудов<br>Малоценное оборудов<br>Дакумент «Поступлен   | гоВоок 4<br>]<br>ование и за<br>е и запа<br>вание и запа<br>ды<br>цие товаровы                           | 455 : • ×<br>пасы • •<br>ОК Отмена<br>СЫ (Статья затр<br>асы<br>» (малоценные объек: | aat)<br>• × ₽<br>• • ×                           |
| <ul> <li>В.:. ((С.Предп)</li> <li>Организации ×</li> <li>Главное</li> <li>Руководителю</li> <li>Банк и касса</li> <li>Продажи</li> <li>Покупки</li> <li>Склад</li> <li>Склад</li> <li>Производство</li> <li>ОС и НМА</li> <li>Зарплата и кадры</li> <li>Операции</li> <li>Операции</li> <li>Справочники</li> <li>Администрирование</li> </ul>                                   | риттие) Q.По. ос Ctrt+Shi<br>Поступление (агты, нак.                                                                                                    | h+F           ×         Поступ           отоределения         Записата           Малоценния         Выберите и           Выберите и         Выберите и           Шт         20%           Поступ         Поступ                                                                                                    | ООО-ОООО     ООО-ОООО     ООО-ОООО     ООО-ОООО     ООО-ОООО     ООО-ОООО     ООО-ОООО     ОООООООО                                                                                                    | ) 🛣 🥵 иес<br>0002× Ноутбук<br>40 2 ⊊<br>пецификации<br>Іечать -<br>запасы<br>2<br>2<br>2<br>2<br>2<br>2<br>2<br>2<br>2<br>2<br>2<br>2<br>2<br>2<br>2<br>2<br>2<br>2<br>2                      | нова Ирина Владимир.<br>HP ProBook 455<br>) Обсуждение :<br>Еще - (<br>× Ø<br>× Ø<br>× Ø<br>• Ø<br>• Ø                                                                                                    | ?                                     | на<br>Гр.<br>Ви<br>Ис  | н н н н н н н н н н н н н н н н н н н                                                 | Счета учет<br>Счет затрат:<br>Статьи затрат:<br>Малоценн<br>срыть Зап<br>(<br>)<br>умолчанию:           | а: Ноутбук НР Р<br>26 • Ф<br>Малоценное оборуд<br>ое оборудовании<br>исать<br>Малоценное оборудов<br>Материальные расход<br>Документ «Поступлен   | тоВоок 4<br>]<br>ование и за<br>е и запа<br>вание и запа<br>ды<br>цие товарова                           | 455 : • ×<br>пасы • •<br>ОК Отмена<br>СЫ (Статья затр<br>асы<br>» (малоценные объек: | aat)<br>• × ₽<br>• • ×                           |
| <ul> <li>В.:. ((С.Предп)</li> <li>Организации ×</li> <li>Главное</li> <li>Руководителю</li> <li>Банк и касса</li> <li>Продажи</li> <li>Покупки</li> <li>Склад</li> <li>Склад</li> <li>Производство</li> <li>ОС и НМА</li> <li>Зарплата и кадры</li> <li>Операции</li> <li>Операции</li> <li>Операции</li> <li>Справочники</li> <li>Администрирование</li> </ul>                 | риттие) Q.По. ос Ctrt+Shi<br>Поступление (агты, нак.                                                                                                    | h+F           × Поступ           ттбук НР Рг.           определения           Записата           Малоценни           Наутбук НР           Выберите           Выберите           20%                                                                                                    | ООО-ООО     ООО-ООО     ООО-ОООО     ООО-ОООО     ООО-ООО     ООО-ОООООООО                                                                                                    | <ul> <li>)</li></ul>                                                                                                    | ноев Ирина Владимир.<br>HP ProBook 455<br>) Обсуждение :<br>Еще - (<br>× Ø<br>× Ø<br>× Ø<br>• Ø<br>• Ø<br>• Ø<br>• Ø<br>• Ø<br>• Ø                                                                                                    | ?                                     | на<br>Гр:<br>Ви<br>Ис  | ► → ☆<br>Записать и зае<br>именование:<br>ипа статей:<br>д расхода:<br>пользование п  | Счета учет<br>Счет затрат:<br>Статьи затрат:<br>Малоценн<br>азап<br>(<br>)<br>з умолчанию:              | а: Ноутбук НР Р<br>26 • Ф<br>Малоценное оборуд<br>ое оборудовании<br>исать<br>Малоценное оборудов<br>Материальные расход<br>Документ «Поступлен   | гоВоок 4<br>]<br>ование и за<br>е и запа<br>вание и запа<br>вание и запа<br>вание и запа<br>ине товарови | 455 : • ×<br>пасы • •<br>ОК Отмена<br>СЫ (Статья затр<br>асы<br>» (малоценные объект | aat)<br>• × ∅<br>• · ×                           |
| <ul> <li>В.:. ((С.Предп)</li> <li>Организации ×</li> <li>Главное</li> <li>Руководителю</li> <li>Банк и касса</li> <li>Продажи</li> <li>Покупки</li> <li>Склад</li> <li>Производство</li> <li>ОС и НМА</li> <li>Зарплата и кадры</li> <li>Операции</li> <li>Операции</li> <li>Отчеты</li> <li>Справочники</li> <li>Администрирование</li> </ul>                                  | риттие) Q По ос Ctrl+Shi<br>Поступление (агты, нак.                                                                                                    | h+F           × Поступ           ттбук НР Рг.           определения           Записата           Малоцении           Наутбук НР           Выберите и           Выберите и           20%                                                                                                    | ООО-ООО     ООО-ООО     ООО-ОООО     ООО-ООО     ООО-ОООО     ООО-ООО     ООО-ООО     ООО-ОООООООО                                                                                                    | <ul> <li>)</li></ul>                                                                                                    | нова Ирина Владимир.<br>HP ProBook 455<br>) Обсуждение :<br><u>Еще -</u><br>( <u>Еще -</u> )<br>( <u>В</u> )<br>( <u>В</u> )<br>( | ?<br>^                                | на<br>Гр<br>Ви<br>Ис   | ► → ☆<br>Записать и зав<br>именование:<br>ипа статей:<br>д расхода:<br>пользование п  | Счета учет<br>Счет затрат:<br>Статьи затрат:<br>Малоценн<br>прить<br>Зап<br>(<br>(<br>)<br>з умолчанию: | а: Ноутбук НР Р<br>26 • Ф<br>Малоценное оборуд<br>ое оборудовании<br>исать<br>Малоценное оборудов<br>Материальные расход<br>Документ «Поступлен   | гоВоок 4<br>]<br>ование и за<br>е и запа<br>вание и запа<br>вание и запа<br>вание и запа<br>ине товаров: | 455 : • ×<br>пасы<br>ОК Отмена<br>СЫ (Статья затр<br>асы<br>» (малоценные объект     | aat)<br>• × ∅<br>• · ×                           |

По кнопке ит посмотрите результат проведения документа (рис. 2).

| 1@ | ≡    | Бухгалтерия 8.3 ( | (1C: | Предприятие            | )                                                                                                    |                                   |                     |                |               |                | Q Поиск Ctrl+Shift+F  |                               | 9 🖞 🖒 🖉                 | анова Ирина Владимировн | a 📮 |
|----|------|-------------------|------|------------------------|----------------------------------------------------------------------------------------------------|-----------------------------------|---------------------|----------------|---------------|----------------|-----------------------|-------------------------------|-------------------------|-------------------------|-----|
| ń  | P    | Организации ×     | По   | ступление (ак          | (ты, наклад                                                                                                    | цные, УПД) ×                      | Поступлен           | ие товаров: На | кладная, 1    | /ПД 0000-00000 | 2 от 30.09.2022 10: × | Движения документа: Поступле  | ение (акт, накладная, ) | УПД) 0000-00000 ×       | < 👻 |
| ≣  | Глав | вное              |      | ← → ₹                  | 🛛 Движ                                                                                                    | ения доку                         | иента: По           | ступление      | акт, на       | акладная, У    | ПД) 0000-000002       | от 30.09.2022 10:00:00        |                         | £ :                     | ×   |
| ~* | Руко | оводителю         |      | Записать и з           | акрыть                                                                                                    | С Обновит                         | ь                   |                |               |                |                       |                               |                         | Еше -                   | ?   |
| 9  | Бан  | к и касса         |      | ] Ручная корр          | ректировка                                                                                                    | (разрешает р                      | <br>едактировани    | 1е движений д  | окумента)     |                |                       |                               |                         |                         |     |
| •  | Про  | дажи              |      | <sup>дт</sup> Бухгалте | рский и на                                                                                                    | логовый учет (                    | 3) 🥃 НД             | С предъявлен   | ный (1)       |                |                       |                               |                         |                         |     |
| Ħ  | Пок  | упки              |      |                        |                                                                                                    |                                   |                     |                |               |                |                       |                               |                         | Еще -                   |     |
|    | Скл  | ад                |      | Дата                   | Дебет                                                                                                    |                                   |                     | Кредит         |               |                | Сумма                 |                               | Сумма НУ Дт             | Сумма НУ Кт             |     |
| 22 | Про  | изводство         |      | 30.09.2022             | та Дебет<br>09.2022 10.21.1 Кол.: 1,000<br>1 <>                                                                             |                                   |                     | 60.01          |               |                |                       | 62 500,00                     | 62 500,00               | 62 500,00               |     |
|    | OC   | и НМА             |      | 1                      | 3.2022         10.21.1         Kon.:         1,000         6           1         <>         0         0         0         0 |                                   |                     | 000 "Симво     | л <sup></sup> |                | Поступление материа   | пов по вх.д. 30 от 30.09.2022 |                         |                         |     |
|    | Зарі | плата и кадры     |      |                        | Ноутбук                                                                                                    | HP ProBook 45                     | 5                   | 1 от 01.01.20  | 22            |                |                       |                               |                         |                         |     |
| Ar | 0.00 |                   |      |                        |                                                                                                    |                                   |                     | Поступление    | е (акт, накл  | адная, УПД)    |                       |                               |                         |                         |     |
| Ky | One  | рации             |      | 30.09.2022             | 26                                                                                                    |                                   |                     | 10.21.2        |               |                |                       | 62 500,00                     |                         |                         |     |
| ш  | Отч  | еты               |      | 2                      | Малоцен<br>запасы                                                                                                    | ное оборудова                     | ние и               | <>             |               |                | Поступление материа   | пов по вх.д. 30 от 30.09.2022 |                         |                         |     |
|    | Спр  | авочники          |      |                        |                                                                                                    |                                   |                     | Ноутбук НР Р   | ProBook 45    | 5              |                       |                               |                         |                         |     |
| ¢  | Адм  | инистрирование    |      | 30.09.2022             | 19.03                                                                                                    |                                   |                     | 60.01          |               |                |                       | 12 500,00                     |                         | 12 500,00               |     |
|    |      |                   |      | 3                      | 000 "Cı                                                                                                    | мвол"                             |                     | 000 "Симво     | л"            |                | Поступление материа   | пов по вх.д. 30 от 30.09.2022 |                         |                         |     |
|    |      |                   |      |                        | Поступле<br>УПД) 000                                                                                                    | ение (акт, накл<br>10-000002 от 3 | адная,<br>).09.2022 | 1 от 01.01.20  | 22            |                |                       |                               |                         |                         |     |
|    |      |                   |      |                        | 10:00:00                                                                                                    |                                   |                     | Поступление    | е (акт, накл  | адная, УПД)    |                       |                               |                         |                         |     |
|    |      |                   |      |                        |                                                                                                    |                                   |                     |                |               |                |                       |                               |                         |                         |     |
|    |      |                   |      |                        |                                                                                                    |                                   |                     |                |               |                |                       |                               |                         |                         |     |
|    |      |                   |      |                        |                                                                                                    |                                   |                     |                |               |                |                       |                               |                         |                         |     |
|    |      |                   |      |                        |                                                                                                    |                                   |                     |                |               |                |                       |                               |                         |                         | 1   |

### 1.4. Входной НДС принят к вычету

Документ "Счет-фактура полученный" (рис. 3).

- Если получен счет-фактура:
  - в документе поступления заполните поля Счет-фактура № и от, затем нажмите кнопку Зарегистрировать (рис. 1) или просто проведите документ поступления. Автоматически будет создан документ Счет-фактура полученный, поля документа будут заполнены данными из документа-основания, а в форме документа-основания появится ссылка на созданный документ.
  - По ссылке откройте документ Счет-фактура полученный, проверьте заполнение полей документа и установленный флажок Отразить вычет НДС в книге покупок датой получения. Если флажок снять, то вычет отражается регламентным документом Формирование записей книги покупок. Если по организации ведется раздельный учет НДС, то флажок Отразить вычет НДС в книге покупок датой получения в документе скрыт, а все вычеты отражаются только регламентным документом Формирование записей книги покупок.
- Если в качестве первичного документа и счета-фактуры получен УПД со статусом "1":
  - в документе поступления под табличной частью установите переключатель УПД в положение "Включено" (переместите вправо). В полях Накладная, УПД № и от укажите номер полученного от поставщика документа. При проведении документа поступления автоматически будет создан документ Счет-фактура полученный, поля документа будут заполнены данными из документа-основания. По ссылке в поле УПД откройте форму с настройками, перейти в документ Счет-фактура полученный можно по ссылке Все реквизиты.

| 1@       | Ξ     | Бухгалтерия 8.3 | (1С:Пр | едприятие)         |            |                              | Q Поиск Ctrl+S           | Shift+F         |                  | 🤔 O 🕁 A                | 🖇 Иванова Ирина Владимировна   👳 |            |                  |                       |          |
|----------|-------|-----------------|--------|--------------------|------------|------------------------------|--------------------------|-----------------|------------------|------------------------|----------------------------------|------------|------------------|-----------------------|----------|
| <b>n</b> | P     | Организации ×   | Посту  | пление (акты, накл | адные, У   | ′ПД) × Посту                 | ление товаров: Н         | акладная, У (   | 000-000002×      | Счет-фактура полученны | й на поступление 30 о 🗙 💌        |            |                  |                       |          |
| ≣        | Главн | ное             | +      | → ☆ Сче            | т-факт     | ура получе                   | нный на пост             | упление 30      | ) от 30.09.20    | 22 0                   | 🔊 🗇 Обсуждение : 🛛               |            |                  |                       |          |
| ~        | Руков | водителю        | 2      |                    | 200        | Дт                           | A Davara                 | Casaan          |                  |                        | Euro D                           |            |                  |                       |          |
| Ø        | Банк  | и касса         | Guer   | фектира Ма         | 20         | Кт                           |                          | Создать на      | Основании +      | ₫ @ 14, 340 •          | сще т                            |            |                  |                       |          |
| •        | Прод  | ажи             | Счет   | -фактура №:        | 30         | 022 10:00:00                 | ot: 30.09.2022           |                 | _ Оригинал       |                        |                                  |            |                  |                       |          |
|          | Покуг | пки             | Полу   | чен.               | 000 "0     | 022 10.00.00                 | • Отразить               | вычет пдо в к   | ниге покупок дан | зи получения           |                                  |            |                  |                       |          |
|          | Скла, | д               | Opra   | низация.           | 000 0      | ларт                         |                          |                 | • •              |                        |                                  |            |                  |                       |          |
| 24       | Прои  | зводство        | Конт   | рагент:            | 000 "C     | Символ"                      |                          |                 | • @ ? <u>KN</u>  | <u>772201001</u>       |                                  |            |                  |                       |          |
|          | 00 и  | нма             | Доку   | иенты-основания:   | Поступл    | ение (акт. накла             | <u>дная, УПД) 0000-(</u> | 100002 от 30.09 |                  |                        |                                  |            |                  |                       |          |
|          | 3200  |                 | Догов  | зор:               | 1 от 01.   | 01.2022                      |                          |                 |                  |                        |                                  |            |                  |                       |          |
| ě.       | Sahin | лата и кадры    | Сум    | ма:                | 7          | 75 000,00 НДС                | (в т.ч.): 12             | 2 500,00 из ни  | іх по комиссии:  | 0,00 HДC (             | (в т.ч.): 0,00                   |            |                  |                       |          |
| Ky       | Onep  | зации           | Код в  | ида операции:      | 01         | Получе                       | ние товаров, рабо        | т, услуг        |                  |                        |                                  |            |                  |                       |          |
| щ        | Отче: | ты              | Спос   | об получения:      | 💿 На бу    | умажном носит                | ле 🔿 В электр            | онном виде      |                  |                        |                                  |            |                  |                       |          |
|          | Спра  | вочники         | 1©     | 😑 📃 Бухгалтер      | оия 8.3 (1 | 1С:Предприятие               | )                        |                 |                  | Q Поиск Ctrl+S         | Shift+F                          | 0 🔮        | 🖒 🖧 Ивани        | ва Ирина Владимировна | ÷        |
| ₽        | Адми  | инистрирование  | ń      | Ф Организа         | ции × Г    | Поступление (а               | ты, накладные, УГ        | 1Д) × Постуг    | пление товаров:  | На0000-000002× Сче     | ет-фактура полученный на поступ  | × Движ     | кения документа: | Счет-фактура ×        | •        |
|          |       |                 | =      | Главное            |            | $\leftarrow$ $\rightarrow$ 7 | Движения                 | документа:      | Счет-факту       | ра полученный 00       | 000-000002 от 30.09.2022 1       | 0:00:00    | )                | I :                   | $\times$ |
|          |       |                 | ~      | Руководителю       |            | Записать и                   | arouth C. O              | Бновить         |                  |                        |                                  |            |                  | Fille -               | 2        |
|          |       |                 | Ø      | Банк и касса       |            | Ручная кор                   | ектировка (разре         | цает редактир   | ование движений  | документа)             |                                  |            |                  |                       | •        |
|          |       |                 |        | Продажи            |            | Ат Бухгалте                  | рский и налоговый        | і учет (1) 🗮    | Журнал учета (   | счетов-фактур (1) 🛛 😹  | НДС Покупки (1) 🛛 НДС предъя     | авленный ( | (1)              |                       |          |
|          |       |                 | 1      | Покупки            |            |                              |                          |                 |                  |                        |                                  |            |                  | Еше -                 |          |
|          |       |                 |        | Склад              |            | Лата                         | Лебет                    |                 | Крелит           |                        | Сумма                            |            | Сумма НУ Лт      | Сумма НУ Кт           |          |
|          |       |                 | р.     | Производство       |            | 30.09.2022                   | 68.02                    |                 | 19.03            |                        | 12                               | 2 500,00   | - ,              | - ,                   |          |
|          |       |                 |        | ОСиНМА             |            |                              | Налог (взносы)           | : начислено /   | ООО "Символ"     |                        | НДС                              |            |                  |                       |          |
|          |       |                 |        | Зарплата и кал     | ры         |                              | уплачено                 |                 | Поступление (а   | акт, накладная, УПД)   |                                  |            |                  |                       |          |
|          |       |                 | Ar     | Операции           |            |                              |                          |                 |                  |                        |                                  |            |                  |                       |          |
|          |       |                 | Kr     | Операции           |            |                              |                          |                 |                  |                        |                                  |            |                  |                       |          |
|          |       |                 | ш      | отчеты             |            |                              |                          |                 |                  |                        |                                  |            |                  |                       |          |
|          |       |                 |        | Справочники        |            |                              |                          |                 |                  |                        |                                  |            |                  |                       |          |
|          |       |                 | \$     | Администриров      | ание       |                              |                          |                 |                  |                        |                                  |            |                  |                       |          |
|          |       |                 |        |                    |            |                              |                          |                 |                  |                        |                                  |            |                  |                       |          |

<<-вернуться к таблице примера

# 2. Расчет отложенных налогов при закрытии месяца

Обработка "Закрытие месяца" (рис. 4 - 5).

- Раздел: Операции Закрытие месяца (рис. 4).
- Установите месяц закрытия (сентябрь 2022 г.).
- Кнопка Выполнить закрытие месяца.

| 1 🕒 📃 Бухгалтери        | у (1С:Предприятие) 🛛 🖓 🖄 🖉 Иванова Ирина Владимировна 🌩                                                |
|-------------------------|----------------------------------------------------------------------------------------------------|
| 🔒 Начальная страни      | Обсуждения Закрытие месяца ×                                                                           |
| 🗮 Главное               | ← → ☆ Закрытие месяца 𝔃 ×                                                                              |
| ↗ Руководителю          | < Сентябрь 2022 > ООО "Старт" Состояние: Выполнено                                                     |
| 😰 Банк и касса          |                                                                                                    |
| 🕰 Продажи               | Выполнить закрытие месяца Отменить закрытие месяца Отчет о выполнении операций Справки - расчеты ?     |
| 🏣 Покупки               | ✓ <u>Перепроведение документов</u>                                                                     |
| 📕 Склад                 | +                                                                                                    |
| и Производство          | 1 - 2<br>- Расчет НЛС                                                                                  |
| 🛤 ОСиНМА                | <ul> <li>Корректировка стоимости номенклатуры</li> <li>Корректировка стоимости номенклатуры</li> </ul> |
| 💄 Зарплата и кадр       | 3                                                                                                    |
| <sup>д</sup> т Операции | Ат Показать проводки 🗸 <u>Закрытие счетов 20, 23, 25, 26</u>                                           |
| 🔟 Отчеты                | 🗈 Расход по налогу на прибыль                                                                          |
| Справочники             | Отложенный налог на прибыль                                                                            |
| 🔅 Администрирова        | <ul> <li>Эффект изменения ставок налога на прибыль</li> <li><u>Закрытие счетов 90, 91</u></li> </ul>   |
|                         | <ul> <li>Расчет налога на прибыль</li> <li>Расчет налога на прибыль</li> </ul>                         |
|                         | Выполнить операцию Расчет отложенного налога по ПБУ 18                                                 |
|                         | Выполнено: 8 Отменить операцию                                                                         |
|                         | Отменить операции после выбранной                                                                      |
|                         | 👃 Пропустить операцию                                                                                  |

### 2.1. Признан ОНА с разницы в стоимости малоценного объекта в БУ и НУ

Регламентная операция "Расчет отложенного налога по ПБУ 18" в составе обработки "Закрытие месяца".

По ссылке с названием регламентной операции Расчет отложенного налога по ПБУ 18 (рис. 4) выберите Показать проводки и посмотрите результат ее выполнения (рис. 5).

Проводка 1: Признан отложенный налоговый актив (ОНА) на сумму 12 500,00 руб.

<u>Расчет:</u>

- Балансовая стоимость малоценного объекта в БУ на конец месяца = 0,00 руб. (в БУ нет объекта, затраты на приобретение объекта учтены в расходах единовременно на дату принятия к учету).
- Налоговая стоимость малоценного объекта = 62 500,00 руб.;
- Разница между балансовой и налоговой стоимостью = 62 500,00 руб.
- OHA = 62 500,00 \* 20 % = 12 500,00 py6.

| 1@       | 📃 Бухгалтерия 8.3  | (1С:Предприятие         | )                                                                                                    |                     | ) Поиск Ctrl+Shift+F | 9                                        | ℃ ☆        | 🔬 Иванова Ирина Вл | адимировна 🗧 |         |  |  |  |  |  |  |
|----------|--------------------|-------------------------|----------------------------------------------------------------------------------------------------|---------------------|----------------------|------------------------------------------|------------|--------------------|--------------|---------|--|--|--|--|--|--|
| <b>↑</b> | Начальная страница | 🗬 Обсуждения            | Закрытие месяца                                                                                                    | × Движения докуме   | ента: Регламентна    | я операция 0000-000059 от 30.09.2022 23: | 59:59 ×    |                    |              |         |  |  |  |  |  |  |
| ≣        | Главное            | ← → ₹                   | 7 Движения док                                                                                                    | умента: Регламе     | ентная опера         | ция 0000-000059 от 30.09.2022            | 2 23:59:59 |                    |              | ∂ : ×   |  |  |  |  |  |  |
| ~*       | Руководителю       | Записать и з            | акрыть С Обнов                                                                                                    | ить                 |                      |                                          |            |                    | E            | Еще - ? |  |  |  |  |  |  |
| 6        | Банк и касса       | 🗌 Ручная корр           | ектировка (разрешает                                                                                                    | редактирование движ | кений документа)     |                                          |            |                    |              |         |  |  |  |  |  |  |
| n.       | Продажи            | <sup>4</sup> т Бухгалте | ухгалтерский и налогов 🗊 Примененные ставки отложенног 😨 Расчет отложенных налоговых активов и об 🗊 Расчет показателей отложенного        |                     |                      |                                          |            |                    |              |         |  |  |  |  |  |  |
| Ħ        | Покупки            |                         | улаптерских и палотов 📺 Примененные ставки опложенног 📺 Гасчет опложенных налотовых активов и ос 📺 Гасчет показателей опложенног<br>Еще + |                     |                      |                                          |            |                    |              |         |  |  |  |  |  |  |
| <b>=</b> | Склад              | Дата                    | Дебет                                                                                                    | Кредит              | Сумма                |                                          | Сумма НУ Д | т                  | Сумма НУ Кт  |         |  |  |  |  |  |  |
| 2        | Производство       | 30.09.2022              | 09                                                                                                    | 99.0 <b>2</b> .0    |                      | 12 500,00                                |            |                    |              |         |  |  |  |  |  |  |
|          | ОС и НМА           | 1                       | Материалы                                                                                                    |                     | Призна               | ние отложенного налогового актива        |            |                    |              |         |  |  |  |  |  |  |
| 1        | Зарплата и кадры   |                         |                                                                                                    |                     |                      |                                          |            |                    |              |         |  |  |  |  |  |  |
| Дт<br>Кт | Операции           |                         |                                                                                                    |                     |                      |                                          |            |                    |              |         |  |  |  |  |  |  |
| ш        | Отчеты             |                         |                                                                                                    |                     |                      |                                          |            |                    |              |         |  |  |  |  |  |  |
| ٦        | Справочники        |                         |                                                                                                    |                     |                      |                                          |            |                    |              |         |  |  |  |  |  |  |
| ¢        | Администрирование  |                         |                                                                                                    |                     |                      |                                          |            |                    |              |         |  |  |  |  |  |  |

<<-вернуться к таблице примера

# 3. Передача малоценного объекта в эксплуатацию

- 3.1. Отражена в БУ передача малоценного объекта в эксплуатацию
- 3.2. Признаны в расходах в НУ затраты на приобретение переданного в эксплуатацию малоценного объекта
- 3.3. Переданный в эксплуатацию малоценный объект учтен на забалансовом счете

Документ "Расход материалов" (рис. 6).

- Раздел: Склад Расход материалов (Требования-накладные).
- Кнопка Создать.
- В поле от укажите дату передачи малоценного объекта ОС в эксплуатацию.
- В поле Вид операции выберите Передача сотруднику.
- В поле Склад выберите склад, где хранится малоценное ОС до передачи его в эксплуатацию.
- В поле Счет затрат укажите счет затрат для целей списания стоимости в налоговом учете и аналитику к нему (предопределенную статью расходов "Малоценное оборудование и запасы" с видом расхода "Материальные расходы" и подразделение, если учет в программе ведется по подразделениям).
- В поле Сотрудник укажите сотрудника, которому передается малоценный объект.
- Переключатель **Учитывать по сотруднику** установите в положение "Расход и остатки", если планируется контролировать движение объекта по сотруднику, либо в положение "Расход" в иных случаях.
- По кнопке Добавить заполните табличную часть:
  - в колонке Номенклатура выберите передаваемый в эксплуатацию малоценный объект;
  - в колонке Количество укажите количество передаваемых в эксплуатацию объектов;
  - проверьте, что в колонке Счет учета выбран счет 10.21.1 (устанавливается автоматически).
- Кнопка Провести.

#### Обратите внимание!

Передача в эксплуатацию малоценных ОС может быть отражена также документом "Передача материалов в эксплуатацию" (Раздел: Склад – Передача материалов в эксплуатацию).

| 1@       | 😑 Бухгалтерия 8    | .3 (1С:Предприятие)         |                         | QI                           | Поиск Ctrl+Shift+F      |                           | C 🕑 🕐               |                                         | димировна 🌐 |  |  |  |
|----------|--------------------|-----------------------------|-------------------------|------------------------------|-------------------------|---------------------------|---------------------|-----------------------------------------|-------------|--|--|--|
| <b>A</b> | Начальная страница | 🗬 Обсуждения Расхо          | д материалов (Требован  | ия-накладные) × Расход мате  | ериалов 0000-000001 от  | 03.10.2022 12:00:00       | ×                   |                                         |             |  |  |  |
| ≣        | Главное            | ← → ☆ Pacxe                 | од материалов 00        | 00-000001 от 03.10.202       | 2 12:00:00              |                           |                     | 🖉 🗔 Обсуждени                           | ie : X      |  |  |  |
| ~*       | Руководителю       | Провести и закрыть          | Записать Про            | вести 👫 🖶 Печать 🗸           | 🖉 Создать на о          | сновании 👻 🛃              |                     | E                                       | ще - ?      |  |  |  |
| €        | Банк и касса       | Номер: 0000-00              | 00001 от: 03.10.2       | 022 12:00:00 📋 💷             | Организация: ОО         | О "Старт"                 |                     | * LP                                    | A           |  |  |  |
| <b>^</b> | Продажи            | Вид операции: Переда        | ча сотруднику           |                              | Склад: Ос               | новной склад              |                     |                                         |             |  |  |  |
| 1        | Покупки            |                             | March Marchael          |                              | Счет затрат: <u>26.</u> | Малоценное оборудо        | вание и запасы      |                                         |             |  |  |  |
|          | Склад              | Сотрудник: Иванов           | иван иванович           | × 12                         |                         |                           |                     |                                         |             |  |  |  |
| 24       | Производство       | Цель расхода: Исполь        | зование в управленческо | и леятельности               |                         | Счета затрат *            |                     |                                         |             |  |  |  |
|          | ОС и НМА           | Побавить Полбо              | n <b>A I</b> B          |                              |                         | Указывается: 💿 🛛          | 3 шапке 🔿 В спис    | ке                                      |             |  |  |  |
|          | Зарплата и кадры   | Н                           |                         | Kanana                       | 0                       | Счет затрат: 26           | ; • P               |                                         |             |  |  |  |
| AT       | Операции           | 1 Ноитбик НР Е              | ProBook 455             | 1 000 шт                     | 10 21 1                 | Статьи затрат: М          | алоценное оборудов  | зание и запасы                          | • e         |  |  |  |
| <br>1d   | Отчеты             | i nojrojarni i              |                         | 1,000 Ш1                     | 10.21.1                 |                           |                     |                                         |             |  |  |  |
| -        | Capapouluuru       |                             |                         |                              |                         |                           |                     |                                         | ОК Отмена   |  |  |  |
|          | Справочники        |                             |                         |                              |                         |                           |                     |                                         |             |  |  |  |
| ¢        | Администрирование  |                             |                         |                              |                         | 🕁 Статьи зат              | грат                |                                         | 2 : 🗆 ×     |  |  |  |
|          |                    |                             |                         |                              |                         | Выбрать                   |                     | YHLE)                                   | Fille - 2   |  |  |  |
|          |                    |                             |                         |                              |                         |                           |                     | , , , , , , , , , , , , , , , , , , , , |             |  |  |  |
|          |                    |                             |                         |                              |                         | Наименование              |                     |                                         |             |  |  |  |
|          |                    |                             |                         |                              |                         | Страхар                   | руда                |                                         |             |  |  |  |
|          |                    |                             |                         |                              |                         | = Взносы в                | ФСС от НС и ПЗ      |                                         |             |  |  |  |
|          |                    |                             |                         |                              |                         | 😑 Оплата б                | ольничного          |                                         |             |  |  |  |
|          |                    |                             |                         |                              | (15)                    | 🔫 Списание                | е материалов        |                                         |             |  |  |  |
|          | L                  | Стиалоцен                   | ное осорудование        | и запасы (Статья затр        |                         | - Командировочные расходы |                     |                                         |             |  |  |  |
|          |                    | Записать и закрыть За       | писать                  |                              |                         | — Амортиза                | ция                 |                                         |             |  |  |  |
|          | F                  | аименование:                | Малоценное оборудов     | ание и запасы                |                         | Амортизационная премия    |                     |                                         |             |  |  |  |
|          | г                  | руппа статей:               |                         |                              | • × @                   | - Малоцен                 | ное оборудование и  | запасы                                  |             |  |  |  |
|          | E                  | вид расхода:                | Материальные расходя    | ы                            | - ?                     | Содержа                   | ние служерного авто | транспорта                              |             |  |  |  |
|          | ν                  | 1спользование по умолчанию: | Документ «Поступлени    | е товаров» (малоценные объек | ты) • × ?               | - Неаморт                 | изируемое имущесте  | 30                                      |             |  |  |  |
|          |                    |                             |                         |                              |                         |                           |                     |                                         | X A V X     |  |  |  |

По кнопке По кнопке посмотрите результат проведения документа (рис. 7). В налоговом учете стоимость малоценного ОС учтена в расходах на дату передачи в эксплуатацию, в бухгалтерском учете стоимость была учтена в расходах в момент приобретения этого имущества (см. операцию 1.2).

| 1 <b>@</b> _ | Ξ    | Бухгалтерия 8.3 ( | 1C   | :Предприятие)        |                                                                                                    |          |              |                |           |              |         | QПо     | иск Ctrl+Shift+F       |                                      | 0       | ⊙ ☆      | ДЗ Ива    | нова Ирина Вла | димировна = |
|--------------|------|-------------------|------|----------------------|----------------------------------------------------------------------------------------------------|----------|--------------|----------------|-----------|--------------|---------|---------|------------------------|--------------------------------------|---------|----------|-----------|----------------|-------------|
| <b>f</b>     | P    | Расход материало  | ов ( | Требования-накладн   | ыe) × I                                                                                                 | Расход і | материалов   | 0000-000001 c  | т 03.10.2 | 022 12:00:00 | × Дви   | кения д | документа: Расход мате | риалов 0000-000001 о                 | т 03.10 | .2022 12 | :00:00 ×  |                |             |
| ≣            | Гл   | авное             |      | ← → ☆ Дв             | ижения                                                                                                  | а доку   | мента: Р     | асход мате     | ериало    | в 0000-00    | 00001 d | от 03.  | .10.2022 12:00:00      | )                                    |         |          |           |                | 0 : >       |
| ~~           | Py   | ководителю        |      | 2                    |                                                                                                    | 05       | _            |                |           |              |         |         |                        |                                      |         |          |           | -              |             |
| Ø            | Ба   | нк и касса        |      | Записать и закрыт    | иксать и закрыть Сооновить<br>учная корректировка (разрешает редактирование движений документа)         |          |              |                |           |              |         |         |                        |                                      |         |          |           | E              | ще - ?      |
|              | De   | 0000000           |      | Ручная корректиро    | учная корректировка (разрешает редактирование движений документа)<br>Бухгалтерский и налоговый учет (3) |          |              |                |           |              |         |         |                        |                                      |         |          |           |                |             |
|              | 1.16 | юдажи             | 1    | и, Бухгалтерский и н | ухгалтерский и налоговый учет (3)                                                                       |          |              |                |           |              |         |         |                        |                                      |         |          |           |                |             |
| H            | По   | купки             |      |                      |                                                                                                    |          |              |                |           |              |         |         |                        |                                      |         |          |           |                | Еще 👻       |
| <u>=</u>     | Ск   | лад               |      | Дата                 | Дебет                                                                                                   |          |              |                |           | Кредит       |         |         |                        | Сумма                                | C       | Сумма Н  | У Дт      | Сумма НУ       | Кт          |
| Р.           | Пр   | оизводство        |      | 03.10.2022           | 10.21.2                                                                                                 |          |              |                |           | 10.21.1      | Кол     |         |                        | 62 500                               | ),00    |          |           |                |             |
| <b>88</b> 9  | 00   | СиНМА             |      | 1                    | <>                                                                                                    |          |              |                |           | <>           |         |         |                        | Списание расходое н                  | a       |          |           |                |             |
|              | За   | рппата и кадры    |      |                      | Ноутбук                                                                                                 | HP Pro   | Book 455     |                |           | Ноутбук НР   | ProBook | 455     |                        | приооретение<br>инвентаря            |         |          |           |                |             |
|              |      | рината и кадрог   |      | 03.10.2022           | 26                                                                                                    |          |              |                |           | 10.21.1      | Кол     |         | 1,000                  |                                      |         |          | 62 500,00 | 62             | 500,00      |
| Ky           | Or   | терации           |      | 2                    | Малоце                                                                                                  | нное об  | орудование   | и запасы       |           | <>           |         |         |                        | Списание материал                    | 06      |          |           |                |             |
| щ            | От   | четы              |      |                      |                                                                                                    |          |              |                |           | Ноутбук НР   | ProBook | 455     |                        | 6 1100360001160                      |         |          |           |                |             |
|              | Сг   | равочники         |      | 03.10.2022           | МЦ.04                                                                                                   |          | Кол.:        |                | 1,000     |              |         |         |                        | 62 500                               | 0,00    |          |           |                |             |
| ⇔            | Aд   | министрирование   |      | 3                    | Ноутбук                                                                                                 | HP Pro   | Book 455     |                |           |              |         |         |                        | Передача материало<br>в эксплуатацию | 06      |          |           |                |             |
|              |      |                   |      |                      | Расход                                                                                                  | материа  | илов 0000-00 | 00001 от 03.10 | 2022      |              |         |         |                        | ,                                    |         |          |           |                |             |
|              |      |                   |      |                      | Иванов                                                                                                  | Иван Ив  | ванович      |                |           |              |         |         |                        |                                      |         |          |           |                |             |
|              |      |                   |      |                      |                                                                                                    |          |              |                |           |              |         |         |                        |                                      |         |          |           |                |             |

# 4. Расчет отложенных налогов при закрытии месяца

Обработка "Закрытие месяца" (рис. 8 - 9).

- Раздел: Операции Закрытие месяца.
- Установите месяц закрытия (октябрь 2022 г.).
- Кнопка Выполнить закрытие месяца.

Рис. 8

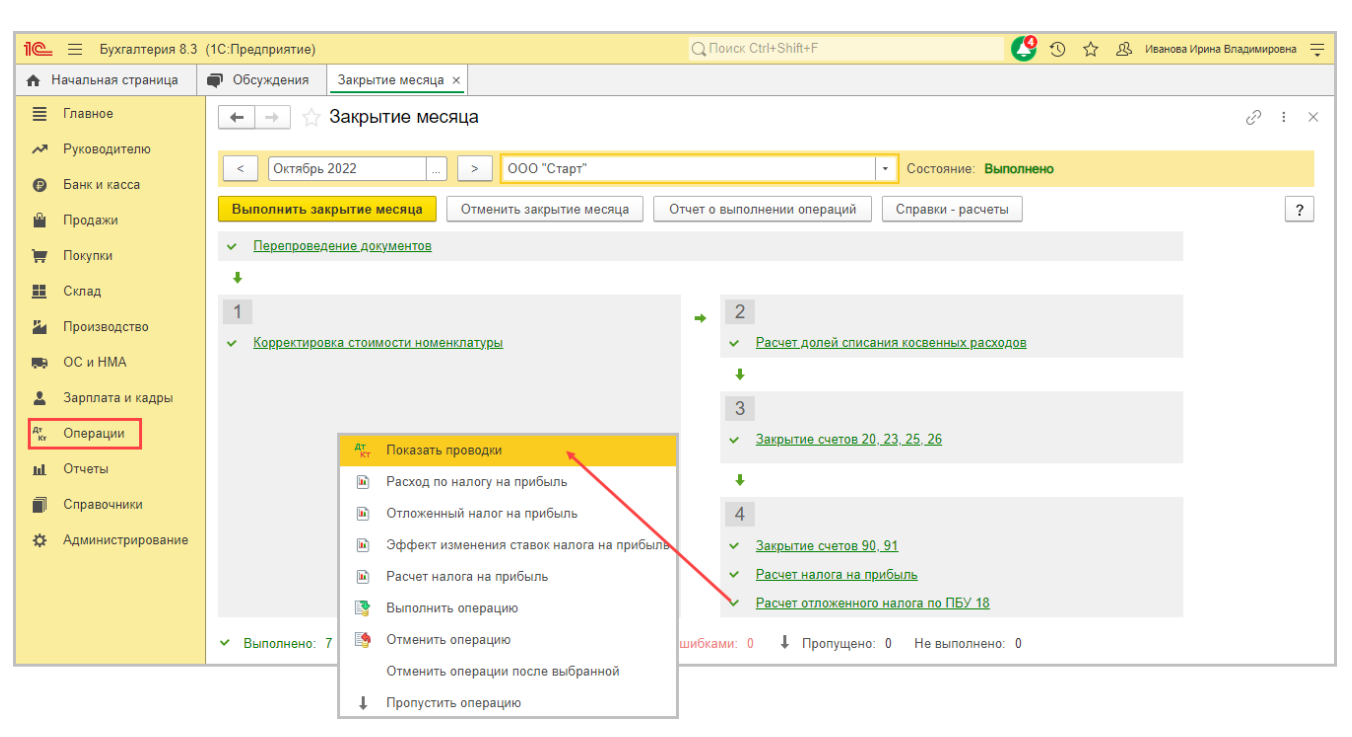

4.1. Уменьшен (погашен) ОНА с разницы в стоимости малоценного объекта в БУ и НУ

Регламентная операция "Расчет отложенного налога по ПБУ 18" в составе обработки "Закрытие месяца".

По ссылке с названием регламентной операции и Расчет отложенного налога по ПБУ 18 (рис. 8) выберите Показать проводки и посмотрите результат ее выполнения (рис. 9).

Проводка 1: Погашен отложенный налоговый актив на сумму 12 500,00 руб.

Расчет:

- Изменение (уменьшение) налоговой стоимости малоценного ОС = 62 500,00 руб. (стоимость объекта списана в расходы в текущем периоде)
- Изменение балансовой стоимости малоценного ОС = 0,00 (в БУ нет объекта, затраты на приобретение объекта учтены в расходах единовременно на дату принятия к учету).
- Сумма ОНА к погашению = 62 500,00 \* 20 % = 12 500,00 руб.

| 1 <b>@</b> | . 📃 Бухгалтерия 8.3 | (10 | Предприятие)              |                |             |                   |            | Q        | Поиск Ctrl+Shift+F | F                              | C 🔇   | ☆ &   | Иванова Ирина Владимир | овна 💻 |
|------------|---------------------|-----|---------------------------|----------------|-------------|-------------------|------------|----------|--------------------|--------------------------------|-------|-------|------------------------|--------|
| A          | Начальная страница  | P   | Обсуждения                | Закрытие ме    | сяца × Д    | вижения документа | а: Регламе | ентная с | перация 0000-00    | 00065 от 31.10.2022 23:59:59 × |       |       |                        |        |
| ≣          | Главное             |     | ← → ☆                     | Движения       | докумен     | нта: Регламен     | тная ог    | тераці   | ия 0000-0000       | 065 от 31.10.2022 23:59        | :59   |       | ଟି                     | : ×    |
| ~          | Руководителю        |     | Записать и зак            |                | Обновить    |                   |            |          |                    |                                |       |       | Fille -                | 2      |
| Ø          | Банк и касса        |     | Ручная коррек             | тировка (разр  |             |                   |            |          |                    |                                |       |       |                        |        |
| n.         | Продажи             | ſ   | <sup>дт</sup> Бухгалтерск | кий и налоговь | ій учет (2) | iora (14)         |            |          |                    |                                |       |       |                        |        |
| 7          | Покупки             |     |                           |                |             |                   | Еще        | e 🕶      |                    |                                |       |       |                        |        |
| =          | Склад               |     | Дата                      | Дебет          |             | Кредит            |            |          | Сумма              |                                | Сумма | НУ Дт | Сумма НУ Кт            |        |
| 24         | Производство        |     | 31.10.2022                | 09             |             | 99 <b>.02</b> .O  |            |          |                    | -12 500,00                     |       |       |                        |        |
|            | ОС и НМА            |     | 1                         | Материалы      |             |                   |            |          | Признание отл      | юженного налогового актива     |       |       |                        |        |
| 1          | Зарплата и кадры    |     | 31.10.2022                | 09             |             | 99.02.0           |            |          | VE                 | 12 500,00                      |       |       |                        |        |
| Дт<br>Кт   | Операции            |     | 2                         | убыток теку    | цего перио, | ца                |            |          | усыток текущ       | lezo nepuooa                   |       |       |                        |        |
| ш          | Отчеты              |     |                           |                |             |                   |            |          |                    |                                |       |       |                        |        |
| ٥          | Справочники         |     |                           |                |             |                   |            |          |                    |                                |       |       |                        |        |
| ¢          | Администрирование   |     |                           |                |             |                   |            |          |                    |                                |       |       |                        |        |
|            |                     |     |                           |                |             |                   |            |          |                    |                                |       |       |                        |        |
|            |                     |     |                           |                |             |                   |            |          |                    |                                |       |       |                        |        |
|            |                     |     |                           |                |             |                   |            |          |                    |                                |       |       |                        |        |

#### Обратите внимание!

Если ОНА или ОНО уменьшается (погашается) в том же налоговом периоде, в котором признано, то уменьшение (погашение) отражается проводкой с той же корреспонденцией счетов, что и признание, но со знаком "минус" (т. е. "сторно"): Дт 09 Кт 99.02.0 "сторно", Дт 99.02.0 Кт 77 "сторно".

Если ОНА или ОНО уменьшается (погашается) в налоговых периодах, отличных от налогового периода, в котором признано, то уменьшение (погашение) отражается проводкой с корреспонденцией счетов, обратной признанию, со знаком "плюс": Дт 99.02.0 Кт 09, Дт 77 Кт 99.02.0.

<<- вернуться к таблице примера

# 5. Списание малоценного объекта из эксплуатации

Контролировать оставшийся срок эксплуатации малоценных ОС, выданных сотрудникам, можно по отчету **Материалы,** выданные сотрудникам (раздел: Склад – Материалы, выданные сотрудникам) (рис. 10). Выбор данных (группировка, отбор, сортировка) производится по кнопке Показать настройки.

Отчет формируется в разрезе сотрудников, номенклатуры и документов передачи в эксплуатацию и выводит:

- дату выдачи;
- СПИ;
- планируемую дату списания, рассчитанную исходя из даты выдачи и срока полезного использования;
- количество дней эксплуатации, остающихся с даты отчета до даты списания (если дата списания просрочена, то количество остающихся дней эксплуатации выводится со знаком "минус" и выделяется красным шрифтом).

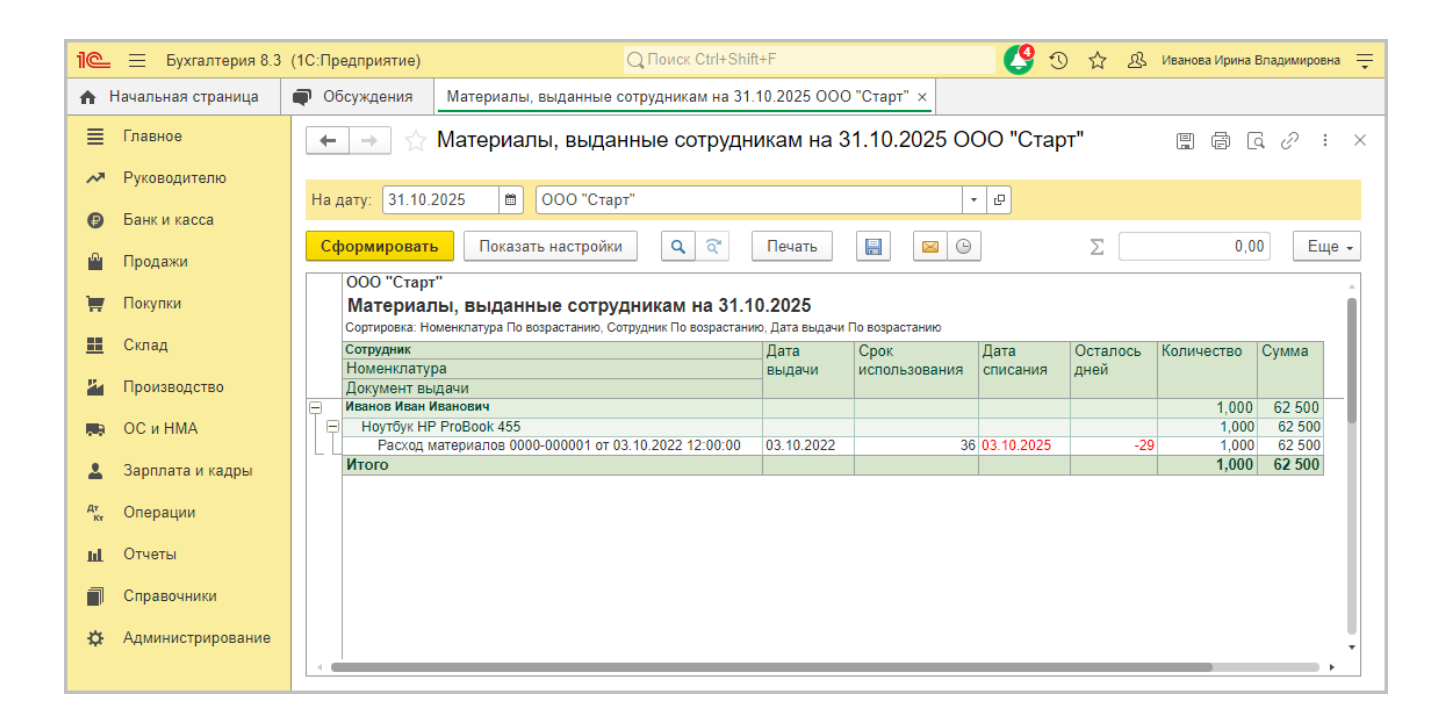

5.1. Списан малоценный объект из эксплуатации по окончании срока использования

Документ "Списание товаров, материалов" (рис. 11).

- Раздел: Склад Списание товаров, материалов.
- Кнопка Создать, вид операции Списание с сотрудника.
- Укажите дату списания малоценного объекта.
- В поле Сотрудник выберите сотрудника, за которым закреплен списываемый малоценный объект.
- По кнопке Заполнить По остаткам с истекшим сроком заполните табличную часть.
- Кнопка **Провести**.

# Обратите внимание!

Документом "Списание товаров, материалов" списание малоценных объектов отражается в случае, когда их передача в эксплуатацию отражалась документом "Расход материалов" (с видом операции "Передача сотруднику"). Если передача в эксплуатацию малоценных объектов отражалась документом "Передача материалов в эксплуатацию", их списание должно отражаться документом "Списание материалов из эксплуатации" (раздел "Склад – Списание материалов из эксплуатации").

| 1@           | 📃 Бухгалтерия 8.3 | (1С:Предприятие) | C                                                                    | Д Поиск Ctrl+S | hift+F             |                   | 9 🛛 🕁           | Д Ивано  | ова Ирина Владим     | ировна 💻       |  |  |  |
|--------------|-------------------|------------------|----------------------------------------------------------------------|----------------|--------------------|-------------------|-----------------|----------|----------------------|----------------|--|--|--|
| 🛧 Ha         | ачальная страница | 🗬 Обсуждения     | Списание товаров, материал                                           | 10в × Списа    | ание товаров, мате | риалов 0000-00000 | 1 от 03.11.2025 | 12:00:01 | ×                    |                |  |  |  |
| ≣ ſ          | Главное           | ← → ☆            | Списание товаров, ма                                                 | атериалов      | 0000-000001        | от 03.11.2025     | 12:00:01        | 0 0      | Обсуждение           | : ×            |  |  |  |
| ~* F         | Руководителю      | Провести и зак   | рыть Записать Пр                                                     | овести         | чтать 🗸            | ] []              |                 |          | Еще                  | - ?            |  |  |  |
| <b>()</b>    | Банк и касса      | Номер:           | ер: 0000-000001 от: 03.11.2025 12:00:01 🗎 📮 Организация: ООО "Старт" |                |                    |                   |                 |          |                      |                |  |  |  |
| <u></u> [    | Продажи           | Вид операции:    | Списание с сотрудника                                                |                | ,                  |                   |                 |          |                      |                |  |  |  |
| ) <b>H</b>   | Покупки           | Сотрудник:       | Иванов Иван Иванович                                                 |                |                    | Списани           | е со склада     | _        |                      |                |  |  |  |
| <u></u> (    | Склад             | Добавить         | Заполнить                                                            | •              |                    | Списани           | е с сотрудника  |          |                      | Еше -          |  |  |  |
| <u>2</u>     | Производство      | N Ho             | оменклатура                                                          | Количе         | СТВО               | Страна п          | оисхождения     |          | РНПТ                 |                |  |  |  |
| <b>199</b> ( | ОС и НМА          | 1 Ho             | рутбук HP ProBook 455                                                |                | 1,000 шт           |                   |                 |          | < <u>Не требуето</u> | <u><r></r></u> |  |  |  |
| <b>2</b> 3   | Зарплата и кадры  |                  |                                                                      | ¥              |                    |                   |                 |          |                      |                |  |  |  |
| Дт (<br>Кт ( | Операции          |                  | По остати                                                            | кам            |                    |                   |                 |          |                      |                |  |  |  |
| тт (         | Отчеты            |                  | По остат                                                             | кам с истекши  | м сроком           |                   |                 |          |                      |                |  |  |  |
|              | Справочники       |                  |                                                                      |                |                    |                   |                 |          |                      |                |  |  |  |
| <b>☆</b> /   | Администрирование |                  |                                                                      |                |                    |                   |                 |          |                      |                |  |  |  |
|              |                   |                  |                                                                      |                |                    |                   |                 |          |                      | ¥              |  |  |  |

По кнопке ит посмотрите результат проведения документа (рис. 12).

# Рис. 12

| 1@       | Ξ   | Бухгалтерия 8.3 | (1C | :Предприятие)                         |       |           |            |                    | Q No                        | иск Ctrl+Shift+F | ی 😍                                | ☆ <u>₿</u> Ивано | ва Ирина Владимировна | , |  |  |  |
|----------|-----|-----------------|-----|---------------------------------------|-------|-----------|------------|--------------------|-----------------------------|------------------|------------------------------------|------------------|-----------------------|---|--|--|--|
| ♠        | P   | Списание матери | ало | в из эксплуатаци                      | и х   | Списан    | ие материа | алов из эксплуатац | ии 0000-000001 от 0         | 3.11.2025 1 ×    | Движения документа: Списание матер | малов из эксплу  | уатации 0000-0   ×    | ¥ |  |  |  |
| ≣        | Гла | авное           |     | ← → ☆                                 | Дви   | жения     | докуме     | нта: Списание      | е материалов <mark>и</mark> | із эксплуатаці   | ии 0000-000001 от 03.11.202        | 5 12:00:00       | 0 i >                 | × |  |  |  |
| ~        | Ру  | оводителю       |     |                                       |       | C         | Обновить   |                    |                             |                  |                                    |                  | Fulle - 2             | 1 |  |  |  |
| Ø        | Ба  | нк и касса      |     | Ручная коррек                         | тиров | зка (разр | ешает реда | ктирование движен  | ний документа)              |                  |                                    |                  | сще т                 | 1 |  |  |  |
| n.       | Пр  | одажи           |     | ат Бухгалтерский и налоговый учет (1) |       |           |            |                    |                             |                  |                                    |                  |                       |   |  |  |  |
| -        | По  | купки           |     |                                       | Еще - |           |            |                    |                             |                  |                                    |                  |                       |   |  |  |  |
|          | Скл | пад             |     | Дата                                  | Деб   | Бет       | Кредит     |                    |                             |                  | Сумма                              | Сумма НУ         | Сумма НУ Кт           |   |  |  |  |
| 24       | Пр  | оизводство      |     | 03.11.2025                            |       |           | МЦ.04      |                    | Кол.:                       | 1,000            | 62 500,00                          |                  |                       |   |  |  |  |
|          | oc  | и НМА           |     | 1                                     |       |           | Ноутбу     | KHP ProBook 455    |                             |                  | Списание инвентаря                 |                  |                       |   |  |  |  |
|          | Зај | оплата и кадры  |     |                                       |       |           | Расход     | материалов 0000-0  | 000001 от 03.10.2022        | 2 12:00:00       |                                    |                  |                       |   |  |  |  |
| Дт<br>Кт | Оп  | ерации          |     |                                       |       |           | Иванов     | Иван Иванович      |                             |                  |                                    |                  |                       |   |  |  |  |
| ш        | От  | четы            |     |                                       |       |           |            |                    |                             |                  |                                    |                  |                       |   |  |  |  |
|          | Сп  | равочники       |     |                                       |       |           |            |                    |                             |                  |                                    |                  |                       |   |  |  |  |
| ¢        | Ад  | министрирование |     |                                       |       |           |            |                    |                             |                  |                                    |                  |                       |   |  |  |  |
|          |     |                 |     |                                       |       |           |            |                    |                             |                  |                                    |                  |                       |   |  |  |  |
|          |     |                 |     |                                       |       |           |            |                    |                             |                  |                                    |                  |                       |   |  |  |  |
|          |     |                 |     |                                       |       |           |            |                    |                             |                  |                                    |                  |                       |   |  |  |  |
|          |     |                 |     |                                       |       |           |            |                    |                             |                  |                                    |                  |                       | 1 |  |  |  |

<<- вернуться в начало статьи